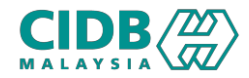

## SISTEM PENGURUSAN KOMPETENSI (CMS)

# **PENILAIAN & PENSIJILAN** (LATIHAN KOMPETENSI KEMAHIRAN – BELIA)

Panduan Pengguna v2.0

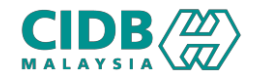

### ISI KANDUNGAN

#### 1. Proses Permohonan

- 2. Proses Semakan Permohonan
- 3. Pengurusan Sesi Temuduga / Kemaskini Keputusan Temuduga
- 4. Pengurusan Bayaran / Pengurusan Batch / Pengurusan Peserta
- 5. Kelulusan Batch
- 6. Kemaskini Kehadiran Pegawai Pengajar
- 7. Kemaskini Keputusan Penilaian Pegawai Penilai
- 8. Pengesahan Keputusan Penilaian
- 9. Tetapan Mesyuarat Jawatankuasa
- 10. Keputusan Mesyuarat Jawatankuasa

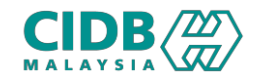

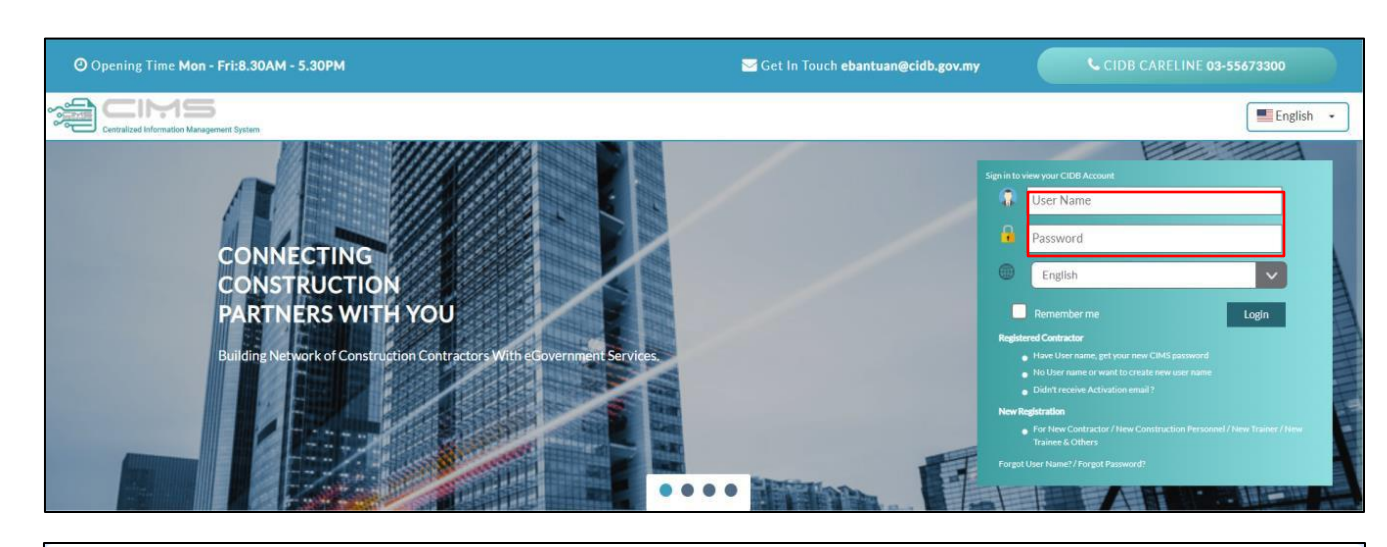

#### 😎 🔍 🛧 🖸 | 🛃 💽 Error G 25 cims.cidb.gov.my/smis/regcontractor/sub-page-admin.vbhtml ← $\rightarrow$ Pembangunan Kompetensi Kaedah II (Temuduga) Ē Kaedah I(b) - Penilaian Papar Butiran O O O Papar Butiran Papar Butiran O Modul Latihan SICW Training Provider Registration (PLSICW) O Personnel Ē Θ O Θ O Belia Papar Butiran Papar Butiran Papar Butiran Penilaian SICW Course È Θ Θ Papar Butiran Papar Butiran PLBK (Kursus Pengurusan Kontraktor) Θ Papar Butiran Θ Papar Butiran Pre Registration Program Pentauliahan Penilaian (PLB Skills) Personnel (PLB Skills) Ð O Ο Papar Butiran Papar Butiran Papar Butiran Belia (PLB Skills) Ê 0 Papar Butiran 0 Papar Butiran

#### URL: https://cims.cidb.gov.my

- Masukkan User ID dan kata laluan > Log masuk
- Selepas berjaya log masuk, klik menu
   Pengurusan Kompetensi > Modul Latihan >
   Pilih menu berkaitan (Belia)

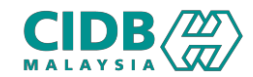

| 👫 Laman Utama 📋 Senarai Permohonan                                                                                                    |                                                                                                    |                                                                   |                    | Modul : Belia   26/08/2024   02:51:48                                                        |
|----------------------------------------------------------------------------------------------------|----------------------------------------------------------------------------------------------------|-------------------------------------------------------------------|--------------------|----------------------------------------------------------------------------------------------|
| Senarai Permohonan<br>PERMOHONAN BANARU<br>Notz: Bahagian ini akan menyenraikan semua permohonan anda d<br>Jika status permohonan Gagal, klik Papar untuk semak sebab gagal | an menunjukkan status permohonan. Sila klik Permohonan Baharu dan isikan<br>dan untuk meneruskan permohonan penilalan semula atau permohonan rayua | maklumat yang diperlukan sebelum diserahkan untuk diproses.<br>an | 0                  |                                                                                              |
| No. Rujukan. No                                                                                                    | ma Tred<br>Sila Pilih V                                                                                                    | Kosonglan                                                         |                    |                                                                                              |
| Senarai Permohonan                                                                                                    |                                                                                                    |                                                                   |                    | <ul> <li>Preside 2</li> <li>Next. P</li> <li>Modul: Bella   26/08/2024   02:51:48</li> </ul> |
| MAKLUMAT PERMOHONAN                                                                                                    |                                                                                                    |                                                                   |                    | Harl legi<br>untak hantar                                                                    |
| Butiran Program                                                                                                    | Butiran Personal                                                                                                    | 3 Pengalaman                                                      | 👌 Mustnalk Dokumen | 5 Ringkasan                                                                                  |
| <u>Nota</u> Sila pilih Tred/Latihan yang ingin dimohon, juga pilih                                                                                                    | lokasi dan premis yang berkenaan.                                                                                                    |                                                                   |                    |                                                                                              |
| Nama Tred *                                                                                                    |                                                                                                    |                                                                   | v                  |                                                                                              |
| Lokasi Latihan/ Penilaian *                                                                                                    |                                                                                                    |                                                                   | v                  |                                                                                              |
| Pejabat CIDB Negeri/ Cawangan<br>(Corresponding)                                                                                                    |                                                                                                    |                                                                   | v                  |                                                                                              |
|                                                                                                    | simpan seterusnya                                                                                                    |                                                                   |                    |                                                                                              |

- --->1. Klik butang Permohonan Baharu
  - 2. Sistem akan memaparkan maklumat yang perlu dikemaskini. Sila lengkapkan semua bahagian:
    - 1. Butiran Program
    - 2. Butiran Personel
    - 3. Pengalaman
    - 4. Muatnaik Dokumen
    - 5. Ringkasan

#### **Butiran Program**

- 1. Klik pilihan dropdown bagi Nama Tred
- 2. Pilihan dropdown bagi Lokasi Latihan/Penilaian
- 3. Pilihan CIDB Negeri/Cawangan; merujuk kepada pejabat CIDB yang dipilih untuk berhubung
- 4. Klik butang Simpan, Seterusnya Maklumat yang bertanda \*wajibdiisi.

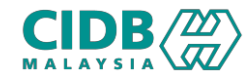

| 3 Butiran Program    | 2 Butran Personal                                                  | Preguman                                | Mustnak Dolumen | C Ringlassan |
|----------------------|--------------------------------------------------------------------|-----------------------------------------|-----------------|--------------|
| ad Passport *        |                                                                    |                                         |                 |              |
|                      | Buthan no MYKad ini wujud dan maklumat dipaparkan seperti berikut. |                                         |                 |              |
| lenis Permohonan *   | MALAYSIAN CITIZEN (WARGANEGARA)                                    | ✓ Taritó Lakir *                        | 07/05/2001      | Ċ            |
| Nama Penuh *         |                                                                    | Unur *                                  | 23              |              |
| Alamat barls 1 *     |                                                                    | Jantha *                                |                 |              |
|                      |                                                                    | Bangsa *                                |                 | ,            |
| Namat barls 2 *      |                                                                    | Kewanganegaraan *                       | MALAYSIA        |              |
| sului f              |                                                                    | Kategori Kerja                          | PELATIH BINAAN  | •            |
| -                    | 6100                                                               | Tahap Pendidikan *                      | PLEASE SELECT   | ,            |
| andar *              | KULAI                                                              | No. Kad Personel Binaan.                |                 |              |
| laerah *             | KULAJAYA                                                           | Tartish tamat sendartaran Pelerla Binan | 24/12/2020      | [            |
| iegerl *             | JOHOR                                                              | *                                       |                 |              |
| nel *                |                                                                    | Ada Lesen Memandu?                      | PLEASE SELECT   |              |
| o Mobile *           |                                                                    | Tajaan                                  | PLEASE SELECT   |              |
| in Talafron Dalohoot |                                                                    | Beierja Sendhi                          | PLEASE SELECT   |              |
| na nanararr aglidi.  | ~~~~~~~~~~~~~~~~~~~~~~~~~~~~~~~~~~~~~~~                            |                                         |                 |              |

#### **Butiran Personel**

- Sistem akan paparkan maklumat asas yang sudah didaftarkan dalam modul Personel Binaan. Jika tiada maklumat, sila lengkapkan maklumat seperti yang diminta
- 2. Sila pastikan nama dan no myKad adalah betul
- Sila pastikan semua maklumat berkaitan telah lengkap dan betul
- Klikbutang Simpan untuk simpan maklumat yang diisi, klik butang Seterusnya untuk teruskan

Maklumat yang bertanda \*wajibdiisi.

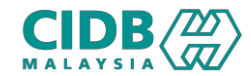

|     | Butiran Program                                                                   | 2 Butiran Personal                   |      | 3 P              | engalaman |              | 4 Muatnaik          | Dokumen     |              | 5 Ringkasan               |   |
|-----|-----------------------------------------------------------------------------------|--------------------------------------|------|------------------|-----------|--------------|---------------------|-------------|--------------|---------------------------|---|
| N   | <u>ota:</u> Sila masukkan maklumat pengalaman bekerja. Sila klik Tambah Pengalama | n Kerja untuk tambah rekod pengalama | an   |                  |           |              |                     |             |              |                           |   |
| PEN | GALAMAN                                                                           |                                      |      |                  |           |              |                     |             |              | Tambah Rekod Pengalaman 🕯 | + |
| N   | o Status Majikan (Majikan Semasa/Bekas Majikan)                                   | Nama Organisasi Jaw                  | atan | Pengalaman Kerja | Bulan     | Nama Referee | No. Telefon Referee | Tarikh Mula | Tarikh Tamat | Tindakan                  |   |
|     |                                                                                   |                                      |      |                  |           |              |                     |             |              |                           |   |
|     |                                                                                   |                                      |      |                  |           |              |                     |             |              | _                         |   |
|     | KEMBALI                                                                           |                                      |      |                  |           |              |                     |             |              | SETERU                    |   |

| itatus Majikan (Majikan Semasa/Bekas Majikan) 🍍 |   | Nama Organisasi *           |               |   |
|-------------------------------------------------|---|-----------------------------|---------------|---|
| Please Select                                   | ~ | Organization                |               |   |
| awatan *                                        |   | Pengalaman Kerja *<br>Tahun | Bulan         |   |
| Job Title                                       |   | 0                           | Please Select | ~ |
| Jama Referee *                                  |   | No. Telefon Referee *       |               |   |
| Reference Name                                  |   | Reference Phone             |               |   |
| Tarikh Mula *                                   |   | Tarikh Tamat *              |               |   |
| dd/mm/yyyy                                      |   | dd/mm/yyyy                  |               |   |
|                                                 |   |                             |               |   |

#### Pengalaman

- I. Klik butang Tambah Rekod Pengalaman > sistem akan paparkan popup skrin untuk masukkan Butiran Pengalaman Kerja
  - Sekiranya ingin tambah lebih dari satu
     butiran pengalaman kerja, klik butang
     Tambah Rekod Pengalaman
  - 2. Klik butang Simpan dan Seterusnya untuk teruskan

Maklumat yang bertanda \*wajibdiisi.

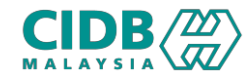

| 1 Butiran Program                                                   | 2 Butiran Personal | 3 Pengalaman | 4 Muatnaik Dokumen         | 5 Ringkasan       |
|---------------------------------------------------------------------|--------------------|--------------|----------------------------|-------------------|
| 🕹 MUATNAIK DOKUMEN                                                  |                    |              |                            |                   |
| Nota: Sila muatnaik dokumen yang berkenaan mengikut t               | tred yang dimohon  |              |                            |                   |
|                                                                     | Dokumen            |              | Muatnaik                   | Fail              |
| MyKad/Passport           Notes: ID scan both side and save as PDF   |                    |              | Choose File No file chosen |                   |
| Passport Size Photo 🌒 🔹                                             |                    |              | Choose File No file chosen |                   |
| Educational Certificate •                                           |                    |              | Choose File No file chosen |                   |
| Driving License <u>Notes</u> : Driving license scan and save as PDF |                    |              | Choose File No file chosen |                   |
| Borang Akuan Berkanun Permohonan Penilaian Kompetensi k             | Kemahiran          |              | Choose File No file chosen |                   |
| Borang Perakuan Pengalaman Industri                                 |                    |              | Choose File No file chosen |                   |
| Lain-lain dokumen sokongan                                          |                    |              | Choose File No file chosen |                   |
| KEMBALI                                                             |                    |              |                            | SIMPAN SETERUSNYA |

#### Muatnaik Dokumen

- Sila muatnaik dokumen berkaitan seperti yang dinyatakan
- Pastikan saiz dokumen yang ingin dimuatnaik tidak melebihi 2MB
- Bagi modul yang perlu muatnaik Borang Perakuan Pengalaman Industri / Borang Akuan Berkanun, sila muatturun templat borang dan lengkapkan, kemudian muatnaik semula
- Klik butang Simpan dan Seterusnya untuk teruskan Maklumat yang bertanda \*wajibdiisi.

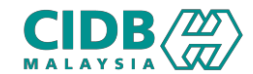

| Nota: If you want to update your application information<br>has been completed and you want to submit your application<br>application of the submit your application of the submit your applic | n, click on Back button. Please ensure the application information is c<br>tition, tick on the Declaration checkbox and click on Submit button. | orrect and true before submitting the application. Once y                        | rou submit your application, you are not allowed to perform any chan | ges on the submitted appli | cation. If the application information |
|----------------------------------------------------------------------------------------------------|----------------------------------------------------------------------------------------------------|----------------------------------------------------------------------------------|----------------------------------------------------------------------|----------------------------|----------------------------------------|
| TIRAN TRED                                                                                                    |                                                                                                    |                                                                                  |                                                                      |                            |                                        |
| Kod Tred                                                                                                    | Nama Tred                                                                                                    |                                                                                  | Lokasi Latihan/ Penilaian                                            |                            | Pejabat CIDB Negeri/<br>Cawangan       |
| CMW2                                                                                                    | MOBILE CRANE OPERATOR (WHEEL)                                                                                                    |                                                                                  | Akademi Binaan Malaysia Wilayah Tengah                               |                            | WILAYAH PERSEKUTUAN<br>KUALA LUMPUR    |
|                                                                                                    |                                                                                                    |                                                                                  |                                                                      |                            |                                        |
| FIRAN PERSONAL                                                                                                    |                                                                                                    |                                                                                  |                                                                      |                            | *                                      |
|                                                                                                    |                                                                                                    |                                                                                  |                                                                      |                            |                                        |
| KUMEN YANG DIMUATNAIK                                                                                                    |                                                                                                    |                                                                                  |                                                                      |                            | *                                      |
|                                                                                                    | Dokumen                                                                                                    |                                                                                  | Muatturun                                                            | Status                     | Catatan                                |
| MyKad/Passport                                                                                                    |                                                                                                    |                                                                                  |                                                                      |                            |                                        |
| Notes: ID scan both side and save as PDF                                                                                                    |                                                                                                    |                                                                                  |                                                                      |                            |                                        |
| Passport Size Photo 👔                                                                                                    |                                                                                                    |                                                                                  |                                                                      |                            |                                        |
| Educational Certificate                                                                                                    |                                                                                                    |                                                                                  |                                                                      |                            |                                        |
| Driving License                                                                                                    |                                                                                                    |                                                                                  |                                                                      |                            |                                        |
| Notes: Driving license scan and save as PDF                                                                                                    |                                                                                                    |                                                                                  |                                                                      |                            |                                        |
| Borang Akuan Berkanun Permohonan Penilaian Kompe                                                                                                    | tensi Kemahiran                                                                                                    |                                                                                  |                                                                      |                            |                                        |
| Borang Perakuan Pengalaman Industri                                                                                                    |                                                                                                    |                                                                                  |                                                                      |                            |                                        |
| Lain-lain dokumen sokongan                                                                                                    |                                                                                                    |                                                                                  |                                                                      |                            |                                        |
|                                                                                                    |                                                                                                    |                                                                                  |                                                                      |                            |                                        |
|                                                                                                    |                                                                                                    |                                                                                  |                                                                      |                            |                                        |
|                                                                                                    |                                                                                                    |                                                                                  |                                                                      |                            |                                        |
| RSETUJUAN PEMOHON Saya mengesahkan dan meng                                                                                                    | akui, semua maklumat dan dokumen sokongan (sekiranya ada) yang d                                                                                | isertakan bersama permohonan ini, adalah benar dan tep                           | at. Saya memahami sekiranya saya mengemukakan maklumat yang ti       | dak benar atau tidak tepat | atau mengemukakan atau                 |
| emberikan apa-apa dokumen palsu atau tidak sah, mana                                                                                                    | mana tindakan sewajarnya boleh dikenakan termasuklah tindakan ke<br>malaian S. Densiilan dan bernatui untuk mematuki mena mena Term             | atas permohonan ini.<br>Ia dan guarat yang dikonakan konada saya dari masa ko sa | 20.0.0.                                                              |                            |                                        |

#### Ringkasan

- 1. Sistem akan paparkanringkasan maklumat yang diisi oleh pemohon
- 2. Silapastikan program/tred yang dimohon nama, myKad dan maklumat lain adalah betul
- 3. Klik checkbox Perakuan Pemohon
- 4. Klik butang Hantar

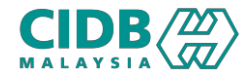

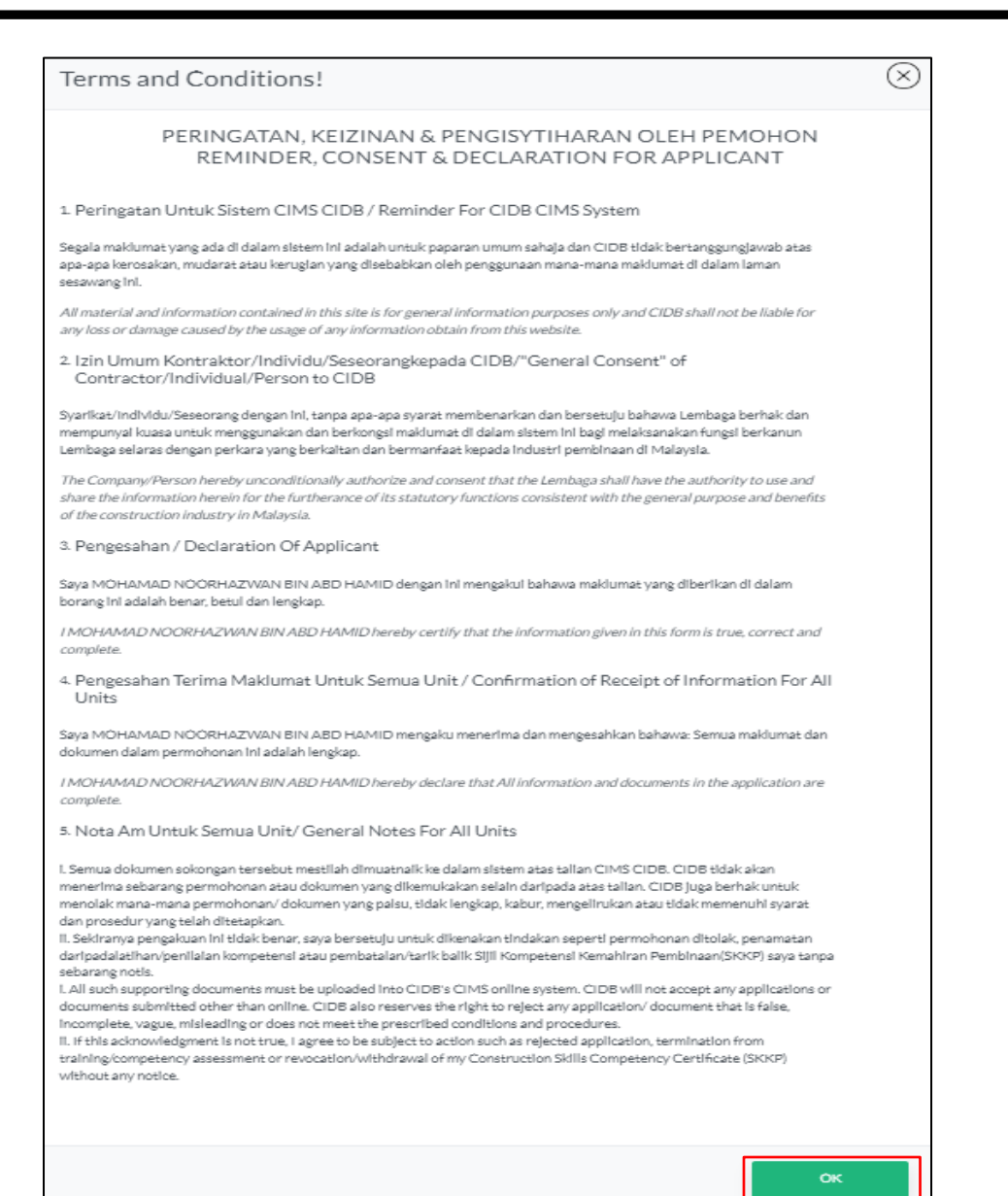

#### Pengesahan Permohonan

 Klik OK pada Terma & Syarat > Klik OK pada popup pengesahan permohonan

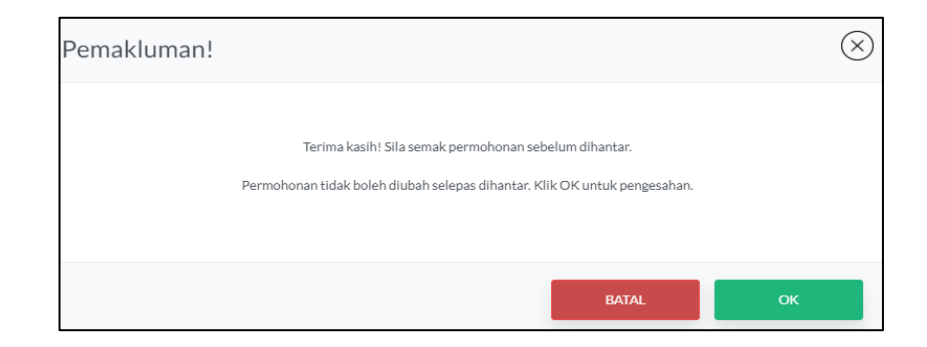

2. Permohonan yang sudah dihantar tidak boleh dikemaskini semula oleh pemohon

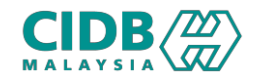

| STAT         | US PERM    | 10HONAN              |    |                      |    |                  |                 |    |                    |    |                     |            |             |                     |    | $\otimes$ |
|--------------|------------|----------------------|----|----------------------|----|------------------|-----------------|----|--------------------|----|---------------------|------------|-------------|---------------------|----|-----------|
| Juml<br>Shov | ah Bilanga | an : 1<br>entries    |    |                      |    |                  |                 |    |                    |    |                     |            | S           | earch:              |    |           |
| No           | · †↓       | Status               | ↑↓ | Jemputan<br>Temuduga | ↑↓ | Fi<br>Latihan ↑↓ | Surat<br>Tajaan | ↑↓ | Surat<br>Kelulusan | ↑↓ | Sijil <sub>↑↓</sub> | Remarks ↑↓ | Tindakan ↑↓ | Penilaian<br>Semula | ¢↓ | Rayuan ↑↓ |
| 1            | M          | enunggu<br>engesahan |    |                      |    |                  |                 |    |                    |    |                     |            | Ŵ           |                     |    |           |

| ST       | ΆΤΙ        | US PI  | ERMOHONAN                   |                      |                 |                  |                               |                                  |                     |                                       |            |                        | $(\times$ |
|----------|------------|--------|-----------------------------|----------------------|-----------------|------------------|-------------------------------|----------------------------------|---------------------|---------------------------------------|------------|------------------------|-----------|
| Ju<br>Sh | mla<br>iow | h Bila | angan : 1<br>🜩 entries      |                      |                 |                  |                               |                                  |                     |                                       | Se         | arch:                  |           |
| 1        | No         | ţĻ     | Status $\uparrow\downarrow$ | Jemputan<br>Temuduga | Fi<br>↑↓ Latiha | an <sub>↑↓</sub> | Surat<br>Tajaan <sub>↑↓</sub> | Surat<br>Kelulusan <sub>î↓</sub> | Sijil <sub>†↓</sub> | Remarks                               | Tindakan 👔 | Penilaian<br>Semula ↑↓ | Rayuan ↑↓ |
| đ        | 1          |        | Menunggu<br>Temuduga        | Papar                |                 |                  |                               |                                  |                     | PESERTA BELUM<br>PERNAH<br>DITEMUDUGA | Ŵ          |                        |           |

| STAT  | 'US PE  | RMOHONAN                          | 4  |                      |    |                  |                 |                       |                    |    |                     |                              |    |                                  |                        | $\otimes$                      |
|-------|---------|-----------------------------------|----|----------------------|----|------------------|-----------------|-----------------------|--------------------|----|---------------------|------------------------------|----|----------------------------------|------------------------|--------------------------------|
| Jumla | ah Bila | ngan:1                            |    |                      |    |                  |                 |                       |                    |    |                     |                              |    |                                  |                        |                                |
| Show  | 5       | entries                           |    |                      |    |                  |                 |                       |                    |    |                     |                              |    | Sea                              | rch:                   |                                |
| No    | †↓      | Status                            | ↑↓ | Jemputan<br>Temuduga | ↑↓ | Fi<br>Latihan ↑↓ | Surat<br>Tajaan | $\uparrow \downarrow$ | Surat<br>Kelulusan | Ţ. | Sijil <sub>†↓</sub> | Remarks                      | ţ, | Tindakan $_{\uparrow\downarrow}$ | Penilaian<br>Semula ↑↓ | Rayuan $_{\uparrow\downarrow}$ |
| 1     |         | Menunggu<br>Keputusan<br>Temuduga |    |                      |    |                  |                 |                       |                    |    |                     | TELAH<br>TEMUDUGA<br>TERBUKA |    | ۲                                |                        |                                |

### Status Permohonan & Bayaran

- Setelah permohonan dihantar, status akan dikemaskini kepada Menunggu Pengesahan
- 2. Selepas pengesahan sekiranya peserta masih belum temuduga, status akan dikemaskini kepada Menunggu Temuduga

Manakala, sekiranya telah hadir temuduga terbuka, status akan dikemaskini kepada Menunggu Keputusan Temuduga

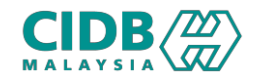

| STATUS P            | PERMOHONAN              |                      |                  |                    |                       |                      |                              |                               |                        | $\otimes$ |
|---------------------|-------------------------|----------------------|------------------|--------------------|-----------------------|----------------------|------------------------------|-------------------------------|------------------------|-----------|
| Jumlah Bi<br>Show 5 | langan : 1<br>🗢 entries |                      |                  |                    |                       |                      |                              | Se                            | arch:                  |           |
| No ↑↓               | Status ît               | Jemputan<br>Temuduga | Fi<br>Latihan ↑↓ | Surat<br>Tajaan ↑↓ | Surat<br>Kelulusan ↑↓ | Sijil <sub>î</sub> j | Remarks ↑↓                   | Tindakan $\uparrow\downarrow$ | Penilaian<br>Semula ↑↓ | Rayuan ᡝ  |
| 1                   | Menunggu<br>Latihan     | Papar                | Papar            |                    |                       |                      | TELAH<br>TEMUDUGA<br>TERBUKA |                               |                        |           |

| Sila buat bayaran di PLB yang dipilih Pengajian kepada PLB. | Status Bayaran                        | Bagi permohonan Belia yang Layak Tajaan, tiada<br>bayaran dikenakan, Manakala permohonan Belia |
|-------------------------------------------------------------|---------------------------------------|------------------------------------------------------------------------------------------------|
|                                                             | Sila buat bayaran di PLB yang dipilih | layak <b>Tanpa Tajaan</b> , peserta perlu buat bayaran Yuran<br>Pengajian kepada PLB.          |

| STAT  | US PE   | RMOHONAN                       |                                     |                  |                    |                                  |                      |                           |                                  |                        | $\otimes$                      |
|-------|---------|--------------------------------|-------------------------------------|------------------|--------------------|----------------------------------|----------------------|---------------------------|----------------------------------|------------------------|--------------------------------|
| Jumla | ah Bila | angan : 1                      |                                     |                  |                    |                                  |                      |                           |                                  |                        |                                |
| Show  | 5       | entries                        |                                     |                  |                    |                                  |                      |                           | Se                               | earch:                 |                                |
| No    | t↓      | Status $_{\uparrow\downarrow}$ | Jemputan<br>Temuduga <sub>î</sub> j | Fi<br>Latihan ↑↓ | Surat<br>Tajaan ↑↓ | Surat<br>Kelulusan <sub>î↓</sub> | Sijil <sub>î</sub> j | <b>Remarks</b>            | Tindakan $_{\uparrow\downarrow}$ | Penilaian<br>Semula ↑↓ | Rayuan $_{\uparrow\downarrow}$ |
| 1     |         | Jadual<br>Latihan              | Papar                               | Papar            | Papar              |                                  |                      | TELAH TEMUDUGA<br>TERBUKA |                                  |                        |                                |

#### 3. Setelah keputusan temuduga telah

dikemaskini, status akan dikemaskini kepada Menunggu Latihan. Permohonan peserta akan tersenarai dalam senarai menunggu jadual latihan

4. Setelah peserta ditambah ke dalam batch oleh PLB, status akan dikemaskini kepada Jadual Latihan. Surat tajaan/tawaran akan dikeluarkan kepada peserta

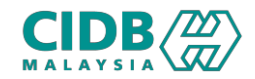

| STATUS PERMOHONAN                                                    |                        |                  |                    |                       |                                   |                              |                                  |                                   |                                |
|----------------------------------------------------------------------|------------------------|------------------|--------------------|-----------------------|-----------------------------------|------------------------------|----------------------------------|-----------------------------------|--------------------------------|
| Jumlah Bilangan : 1 Show 5 \$ entries Search:                        |                        |                  |                    |                       |                                   |                              |                                  |                                   |                                |
| No <sub>↑↓</sub> Status <sub>↑↓</sub>                                | Jemputan<br>Temuduga 🏤 | Fi<br>Latihan    | Surat<br>↑↓ Tajaan | Surat<br>↑↓ Kelulusan | <sub>↑↓</sub> Sijil <sub>↑↓</sub> | Remarks 🌐                    | Tindakan $\uparrow\downarrow$    | Penilaian<br>Semula <sub>↑↓</sub> | Rayuan $_{\uparrow\downarrow}$ |
| 1 Menunggu<br>Keputusan                                              | Papar                  | Papar            | Papar              |                       |                                   | TELAH<br>TEMUDUGA<br>TERBUKA | Ŵ                                |                                   |                                |
| STATUS PERMOHONAN<br>Jumlah Bilangan : 1<br>Show 5 + entries Search: |                        |                  |                    |                       |                                   |                              |                                  |                                   |                                |
| Je<br>No <sub>↑↓</sub> Status <sub>↑↓</sub> Te                       | emputan<br>emuduga     | Fi<br>Latihan î↓ | Surat<br>Tajaan ↑↓ | Surat<br>Kelulusan ↑↓ | Sijil <sub>↑↓</sub>               | Remarks 斗                    | Tindakan $_{\uparrow\downarrow}$ | Penilaian<br>Semula ↑↓            | Rayuan 👔                       |
| 1 Lulus Pap                                                          | ar i                   | Papar            | Papar              | Muatturun Surat       | Muatturun<br>Sijil                | TELAH<br>TEMUDUGA<br>TERBUKA |                                  |                                   |                                |

- Setelah penilai kemaskini status penilaian peserta, status akan dikemaskini kepada Menunggu Keputusan
- 6. Status akan dikemaskini kepada
  Lulus/Gagal setelah pengesahan
  keputusan penilaian oleh pegawai negeri
  (Bagi tred non-ISO), dan keputusan
  mesyuarat jawatankuasa (Bagi tred ISO).
  Peserta boleh muatturun surat lulus dan
  sijil SKKP